# **Open**Insurance

Passo a passo para cadastro no diretório de produção

# CADASTRO DE CONTATOS TÉCNICOS

Guia de cadastro para contatos técnicos nos diretórios.

Com o acesso de administrador do diretório, o usuário logado possui a opção de cadastrar contatos técnicos dentro da plataforma, que possuirão as permissões para editar e atualizar os *endpoints* da instituição. Esses contatos não possuem a obrigatoriedade do E-CPF para o acesso.

#### Dentro do diretório, selecione a caixa "Mostrar apenas minhas organizações" e selecione a instituição desejada.

| Image: Constraint constraint cons | <b>Jpen</b> Insurance                                        | ≡ ORGANIZAÇÕES                                                                                                    | 🏦 ORGANIZAÇÕES 🏂 DADOS DE CONFIGURAÇ | ião 📀 português 🔇  |  |
|----------------------------------------------------------------------------------------------------|--------------------------------------------------------------|----------------------------------------------------------------------------------------------------|--------------------------------------|--------------------|--|
| Mostrar minhas<br>organizações<br>nativas Esconder organizações<br>Inativas   Registered Participants: 1   Pesquisar Organizaçõo   STATUS   NOME DA ORGANIZAÇÃO   NÚMERO DE REGISTRO - CNPJ   Ações                                                                                                    | n Organização                                                |                                                                                                    |                                      |                    |  |
| Q Pesquisar Organização       NÚMERO DE REGISTRO - CNPJ       AÇÕES                                                                                                    | Mostrar minhas<br>organizações<br>Registered Participants: 1 | Esconder organizações<br>inativas                                                                                                    |                                      | + NOVA ORGANIZAÇÃO |  |
| STATUS NOME DA ORGANIZAÇÃO NÚMERO DE REGISTRO - CNPJ AÇÕES                                                                                                    | <b>Q</b> Pesquisar Organização                               |                                                                                                    |                                      |                    |  |
|                                                                                                    | STATUS                                                       | NOME DA ORGANIZAÇÃO                                                                                                    | NÚMERO DE REGISTRO - CNPJ            | AÇÕES              |  |
| Active         NOME DA ORGANIZAÇÃO         000000000000         /         I                                                                                                    | Active                                                       | NOME DA ORGANIZAÇÃO                                                                                                    | 00000000000                          | Z 1                |  |
| < 1 >                                                                                                    |                                                              | NOME DA ORGANIZAÇÃO         000000000000         Image: Comparison of the second second |                                      |                    |  |

## 2. No menu a esquerda, procure a seção "Reinvindicações de papel de autoridade" e clique em "Usuários do domínio da organização" conforme destacado abaixo.

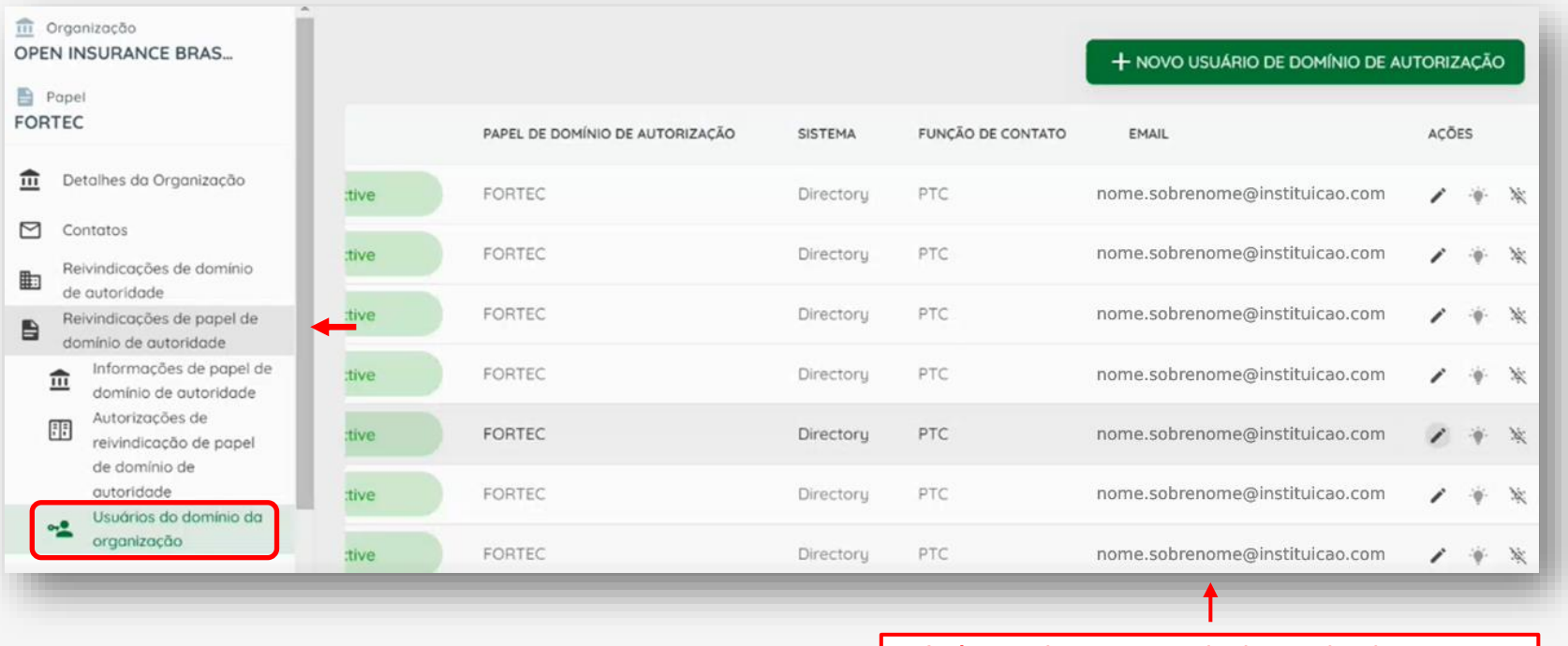

## Após seguir os passos citados, a aba de contatos técnicos será exibida

### 3. Uma nova aba carregará, e deve ser selecionada a opção "NOVO USUÁRIO DE DOMÍNIO DE AUTORIZAÇÃO". + NOVO USUÁRIO DE DOMÍNIO DE AUTORIZAÇÃO PAPEL DE DOMÍNIO DE AUTORIZAÇÃO FUNCÃO DE CONTATO ACÕES SISTEMA EMAIL nome.sobrenome@instituicao.com FORTEC Directory PTC ġ.

OpenInsurance

#### 4. Dentro da caixa "Novo usuário de domínio de autorização", selecionar as opções da imagem abaixo.

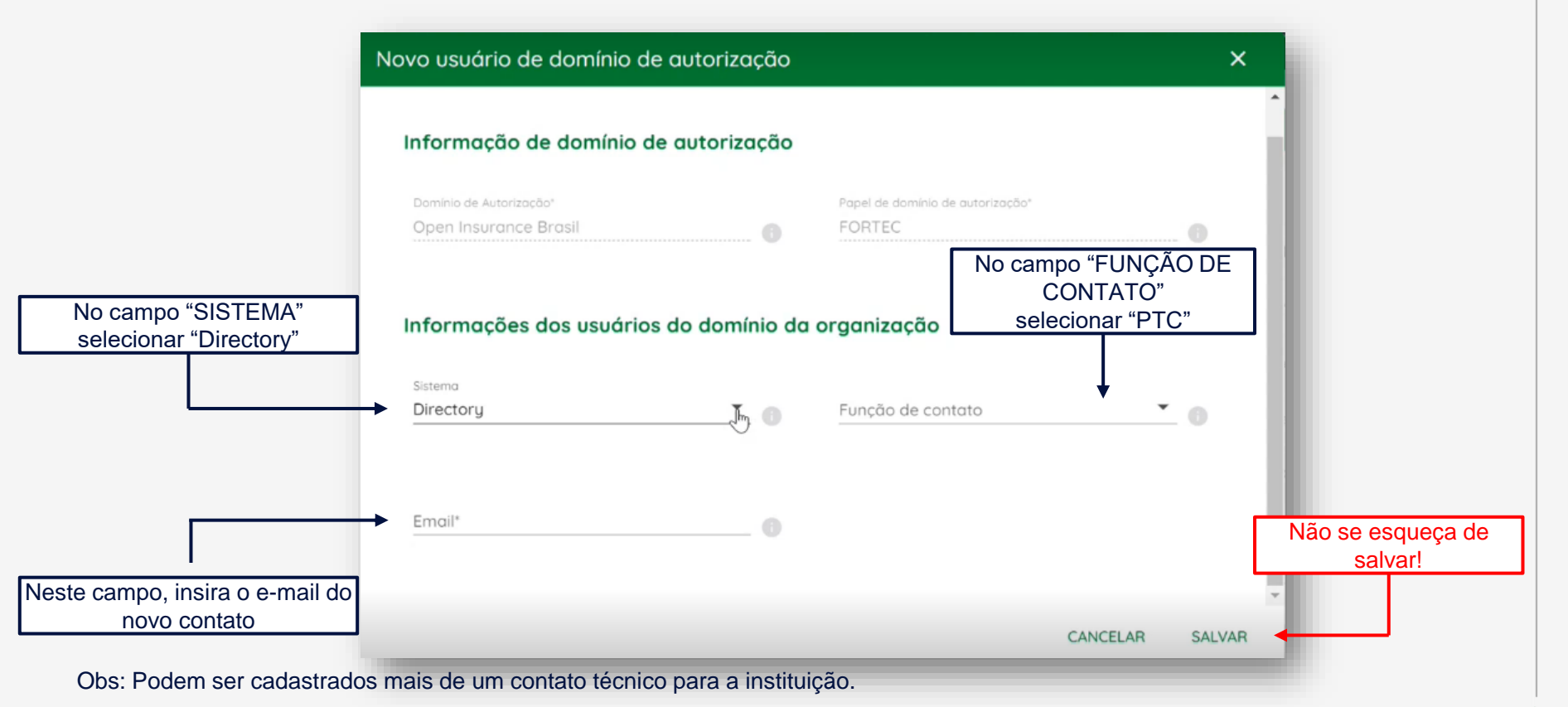

Com isso, será concedido o acesso ao diretório de produção conforme o passo 19.

| ິ                                                                                                    | <b>pen</b> Insurance                               | ORGANIZAÇÕES                                                                            |                                   |                           | n ORGANIZAÇÕES | ortuguês |
|----------------------------------------------------------------------------------------------------|----------------------------------------------------|-----------------------------------------------------------------------------------------|-----------------------------------|---------------------------|----------------|----------|
| mom                                                                                                    | Drganização<br>E DA ORGANIZAÇÃO - EXEMPLO          | Organização                                                                             |                                   |                           |                |          |
| Detalhes da Organização     Contatos     Revindicações de domínio de<br>autoridade     Detalhemationaria da para da para da |                                                    | Mostrar minhas<br>organizações<br>Registered Participants: 1<br>Q Pesquisar Organização | Esconder organizações<br>Inativas |                           |                |          |
| domínio de au                                                                                                    | domínio de autoridade<br>Servidores de Autorização | STATUS                                                                                  | NOME DA ORGANIZAÇÃO               | NÚMERO DE REGISTRO - CNPJ |                | AÇÕES    |
|                                                                                                    | Declarações de software                            | Active                                                                                  | NOME DA ORGANIZAÇÃO - EXEMPLO     | 0000000000                |                | ĩ        |
| Ģ                                                                                                    | Certificados da Organização                        |                                                                                         |                                   |                           |                |          |
| ÷.                                                                                                    | Administradores de<br>Organização                  |                                                                                         | < 1                               | >                         |                |          |
| ¢,                                                                                                    | Assinar os Termos e Condições                      |                                                                                         |                                   |                           |                |          |
| Ð                                                                                                    | Histórico dos Termos e<br>Condições                |                                                                                         |                                   |                           |                |          |
|                                                                                                    | _                                                  |                                                                                         |                                   |                           |                | _        |

## CADASTRO DE ADMINISTRADORES

Guia de cadastro para administradores nos diretórios.

Com o acesso de administrador do diretório, o usuário logado possui a opção de cadastrar contatos técnicos dentro da plataforma, que possuirão as permissões para editar e atualizar os *endpoints* da instituição. Esses contatos não possuem a obrigatoriedade do E-CPF para o acesso.

#### Dentro do diretório, selecione a caixa "Mostrar apenas minhas organizações" e selecione a instituição desejada.

| <b>Open</b> Insurance                                        | ≡ ORGANIZAÇÕES                    | 🏛 ORGANIZAÇÕES 🥕 DADOS DE CONFIGURAÇ | ão 📀 português 🔕   |
|--------------------------------------------------------------|-----------------------------------|--------------------------------------|--------------------|
| â Organização                                                |                                   |                                      |                    |
| Mostrar minhas<br>organizações<br>Registered Participants: 1 | Esconder organizações<br>inativas |                                      | + NOVA ORGANIZAÇÃO |
| Q Pesquisar Organização                                      |                                   | NIÚMERO DE REGISTRO - CNRI           | Arões              |
| Active                                                       | NOME DA ORGANIZAÇÃO               | 0000000000000                        | / 1                |
|                                                              | <                                 | 1 >                                  |                    |
|                                                              |                                   |                                      |                    |

#### 2. No menu à esquerda, procure a seção "Administradores de Organização" conforme destacado abaixo.

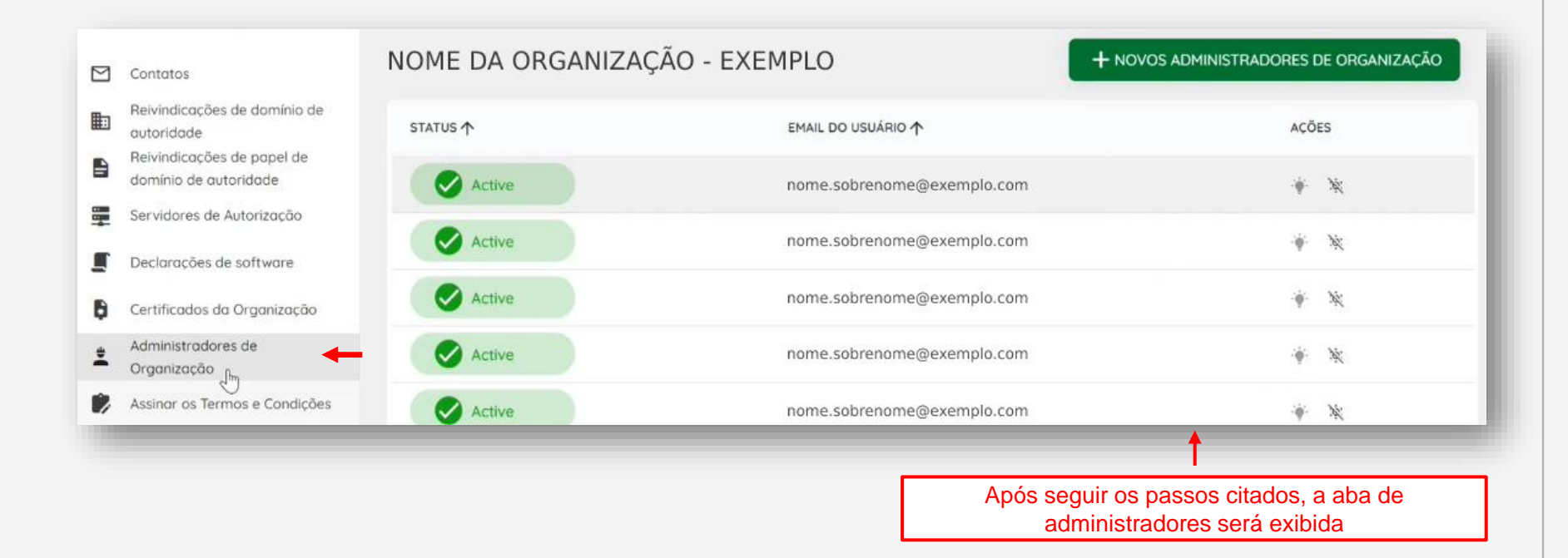

<sup>Open</sup>Insurance

# NOME DA ORGANIZAÇÃO - EXEMPLO + NOVOS ADMINISTRADORES DE ORGANIZAÇÃO STATUS ↑ EMAIL DO USUÁRIO ↑ Ações Image: Active nome.sobrenome@exemplo.com Image: Status ↑

#### **4.** Dentro da caixa "Novos Administradores de Organização", preencher o campo da imagem abaixo.

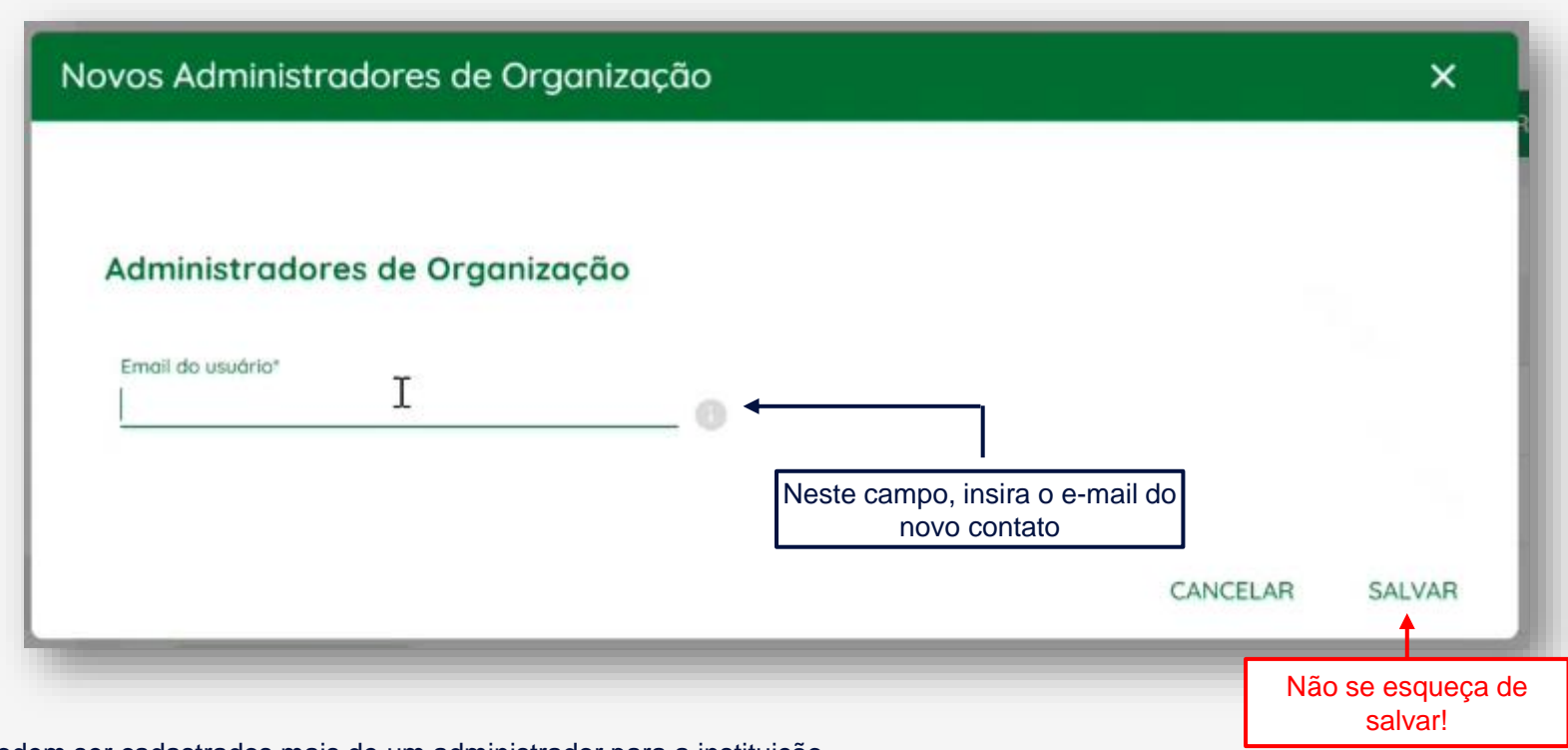

Obs: Podem ser cadastrados mais de um administrador para a instituição.

Com isso, será concedido o acesso ao diretório de produção conforme o passo 19.

| ິ                                                                                                    | <b>pen</b> Insurance                               | ORGANIZAÇÕES                                                                            |                                   |                           | n ORGANIZAÇÕES | ortuguês |
|----------------------------------------------------------------------------------------------------|----------------------------------------------------|-----------------------------------------------------------------------------------------|-----------------------------------|---------------------------|----------------|----------|
| mom                                                                                                    | Drganização<br>E DA ORGANIZAÇÃO - EXEMPLO          | Organização                                                                             |                                   |                           |                |          |
| Detalhes da Organização     Contatos     Revindicações de domínio de<br>autoridade     Detalhemationaria da para da para da |                                                    | Mostrar minhas<br>organizações<br>Registered Participants: 1<br>Q Pesquisar Organização | Esconder organizações<br>Inativas |                           |                |          |
| domínio de a                                                                                                    | domínio de autoridade<br>Servidores de Autorização | STATUS                                                                                  | NOME DA ORGANIZAÇÃO               | NÚMERO DE REGISTRO - CNPJ |                | AÇÕES    |
|                                                                                                    | Declarações de software                            | Active                                                                                  | NOME DA ORGANIZAÇÃO - EXEMPLO     | 0000000000                |                | ĩ        |
| Ģ                                                                                                    | Certificados da Organização                        |                                                                                         |                                   |                           |                |          |
| ÷.                                                                                                    | Administradores de<br>Organização                  |                                                                                         | < 1                               | >                         |                |          |
| ¢,                                                                                                    | Assinar os Termos e Condições                      |                                                                                         |                                   |                           |                |          |
| Ð                                                                                                    | Histórico dos Termos e<br>Condições                |                                                                                         |                                   |                           |                |          |
|                                                                                                    | _                                                  |                                                                                         |                                   |                           |                | _        |

## FICOU COM ALGUMA DÚVIDA?

Abra um chamado no portal do Service Desk.

## **Open**Insurance